## 3 折れ線グラフの作成方法

ここでは、福岡県景気動向指数を使って、同指数の推移を、エクセルを使って折れ線グ ラフで表します。

(1)対象範囲(A | セルから E37 セルまで)を選択し、「挿入」タブの「グラフ」欄から「折れ線グラフ」→「2-D 折れ線」と選択すると、自動的にグラフの大枠が作られます。

| ファイ  | ルホ-           | 4          | 挿入 ペ   | ージ レイアウト | 数式     | データ       | 校閲   | 表示      | 開発     | кн   | アドインv4   | <b>⊋</b> <u>≢</u> | 行したいが            | 乍業を, | 入力して   | ください。 |      |      |
|------|---------------|------------|--------|----------|--------|-----------|------|---------|--------|------|----------|-------------------|------------------|------|--------|-------|------|------|
| Ş    |               | >          |        |          |        |           |      | ストア     |        | 2    |          | - <mark>М</mark>  | 1                |      |        |       | IL   |      |
| ピボッ  | おすす           | <b>め</b> 5 | テーブル 画 | 像 オンライン  | 図形 Sma | rtArt スクリ | -> 3 | マイ アドイン | , ↓ おす | नु ४ |          | i li i L          | *#               | 1 21 | D 7.   | t⊊ni¢ | 227根 | 勝敗   |
| テーフル | レビホットテ<br>ニーゴ | ーフル        |        | 画像       | *<br>  | ショッ       | 1    | 75.0    | 2      | 57   | 7=1) dr7 | 绿                 |                  |      |        |       | - 6  | - ^. |
|      | テーノ           | 76         |        |          |        |           |      | PM2     |        |      | $\sim$   | $\sim$            |                  | 7    | $\sim$ |       | 61   | 71.2 |
| AI   |               | •          | XV     | $f_x$    |        |           |      |         |        | _    |          | <u> </u>          |                  |      |        |       | -    |      |
|      | А             | В          | С      | D        | Е      | F         |      | G       | H      | ł    |          |                   |                  |      |        |       |      | L    |
| 1    |               |            | 先行指数   | 一致指数     | 遅行指数   |           |      |         |        |      | K X      |                   |                  |      |        |       |      |      |
| 2    | 2021年         | 1          | 112.7  | 92.3     | 95.4   |           |      |         |        |      | 3-D 折机   | 線                 |                  |      |        |       |      |      |
| 3    |               | 2          | 116.3  | 89.2     | 97.6   |           |      |         |        | _    |          |                   |                  |      |        |       |      |      |
| 4    |               | 3          | 122.3  | 93.9     | 94     |           |      |         |        | _    |          |                   |                  |      |        |       |      |      |
| 5    |               | 4          | 126.8  | 97.3     | 95.3   |           |      |         |        | -    |          |                   |                  |      |        |       |      |      |
| 7    |               | 5          | 126.2  | 94.1     | 98.2   |           |      |         |        | -    | 2-D 面    |                   |                  |      |        |       | -    |      |
| 8    |               | 7          | 130.5  | 95.2     | 95.2   |           |      |         |        | -    |          |                   |                  |      |        |       |      |      |
| 9    |               | 8          | 132.4  | 90.9     | 97     |           |      |         |        | -    | $\sim$   | $\sim$            |                  |      |        |       |      |      |
| 10   |               | 9          | 125.6  | 86.5     | 95.7   |           |      |         |        | -    | 2.0 7    |                   |                  | _    |        |       |      |      |
| 11   |               | 10         | 128.2  | 87.8     | 101.9  |           |      |         |        |      | 3-0 闽    |                   |                  |      |        |       |      |      |
| 12   |               | 11         | 134.3  | 90.1     | 102.1  |           |      |         |        |      |          |                   |                  | 1    |        |       |      |      |
| 13   |               | 12         | 133.8  | 91.1     | 101.2  |           |      |         |        |      |          |                   | $\sim$           | 9    |        |       |      |      |
| 14   | 2022年         | 1          | 135.9  | 93.8     | 106.5  |           |      |         |        |      | N ZOA    | hnt⊂ni€           | 5=7(M)           |      |        |       | _    |      |
| 15   |               | 2          | 127.6  | 91.9     | 106.1  |           |      |         |        |      |          | BODDIA CR8        | 2777( <u>M</u> ) |      |        |       | _    |      |
| 16   |               | 3          | 133.8  | 90.9     | 108.7  |           |      |         |        |      |          |                   |                  |      |        |       |      |      |
| 17   |               | 4          | 133.8  | 91.8     | 111.5  |           |      |         |        | グ    | ラフク      | タイト               | - ル              |      |        |       |      |      |
| 18   |               | 5          | 130.1  | 91       | 113    |           |      |         |        |      |          |                   |                  |      |        |       |      |      |
| 19   |               | 6          | 129.4  | 94.1     | 111.9  | . 160     |      |         |        |      |          |                   |                  |      |        |       |      |      |
| 20   |               | 7          | 131.3  | 95.4     | 113.2  | . 140     |      |         |        | ~    | $\sim$   |                   | -                |      |        |       |      |      |
| 22   |               | 0          | 140    | 90.2     | 107.1  | - 120     | /    |         |        |      |          |                   |                  |      |        |       |      |      |
| 23   |               | 10         | 134.5  | 94.8     | 107.6  | 100       | 0    |         |        | ~    |          | ~                 |                  | ~    |        |       |      | -    |
| 24   |               | 11         | 126.8  | 94.8     | 109.9  | 80        |      |         |        |      |          |                   |                  |      |        |       |      |      |
| 25   |               | 12         | 130.5  | 96.1     | 108.5  | 60        |      |         |        |      |          |                   |                  |      |        |       |      |      |
| 26   | 2023年         | 1          | 132.4  | 92.8     | 103.7  | 40        |      |         |        |      |          |                   |                  |      |        |       |      |      |
| 27   |               | 2          | 131.8  | 98       | 109.9  | 20        |      |         |        |      |          |                   |                  |      |        |       |      |      |
| 28   |               | 3          | 125.5  | 99.3     | 107.8  | 0         |      |         |        |      |          |                   |                  |      |        |       |      |      |
| 29   |               | 4          | 132.7  | 103.3    | 104.9  |           | 1 3  | 5 7     | 9 11   | 1    | 3 5      | 7                 | 9 11             | 1    | 3 5    | 5 7   | 9    | 11   |
| 30   |               | 5          | 126.5  | 100.9    | 105.7  |           |      | 2021年   |        |      | 2        | 022年              |                  |      |        | 2022年 |      |      |
| 31   |               | 6          | 128.5  | 102.3    | 101.2  |           |      | 2021年   |        |      | 2        | 022+              |                  |      |        | 20234 | -    |      |
| 32   |               | 7          | 127.8  | 98.2     | 98.3   |           |      | _       | - 先行指  | 籔    |          | -致指数              | _                | • 遅行 | 指数     |       |      |      |
| 33   |               | 8          | 124.8  | 99       | 100.4  | -         |      |         |        |      |          |                   |                  |      |        |       |      |      |
| 34   |               | 9          | 129.5  | 101.1    | 101.8  |           |      |         |        |      |          |                   |                  |      |        |       | _    |      |
| 30   |               | 10         | 127.4  | 100.5    | 101.7  |           |      |         | _      |      |          |                   |                  |      |        |       |      |      |
| 30   |               | 12         | 129.8  | 00.5     | 98     |           |      |         |        |      |          |                   |                  |      |        |       |      |      |
| 20   |               | 12         | 120.1  | 70.0     | 70.0   | •         |      |         |        |      |          |                   |                  |      |        |       |      |      |

 (2) 複数の項目を折れ線で表す場合には、白黒で印刷しても、どの線がどの項目を表すか を把握できるよう、マーカーを付けたり、凡例を表示したりすることが有効です。
マーカーはそれぞれの折れ線の上で右クリックし、「データ系列の書式設定」→「マ ーカーのオプション」欄から「組み込み」を選択し、マーカーの種類を選択します。

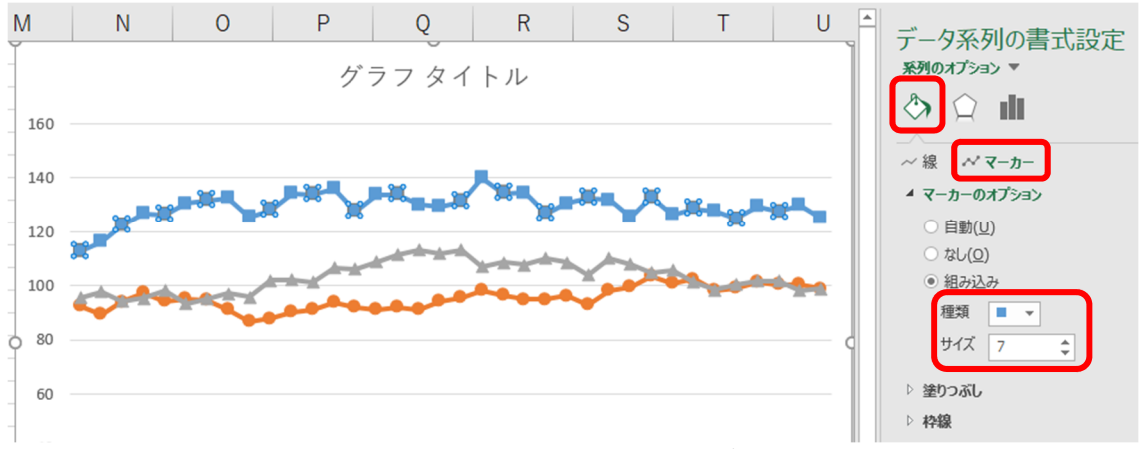

凡例は、グラフを選択したうえで、「デザイン」タブの「グラフ要素を追加」から「凡 例」→「下」を選択すると、グラフ下部に凡例が表示されます。凡例は、ドラッグして グラフ内の任意の場所に表示することが可能です。

| 774            | (IL 7                    | ホーム                               | 挿入                                                                 | ページ レイアウト        | 数式              | データ 校閲             | 表示    | 開発 K⊦                                 | 1アドインv4  | デザイン     | 書式      | ♀ 実行したい作業 | を入力してください               |                     |                         |
|----------------|--------------------------|-----------------------------------|--------------------------------------------------------------------|------------------|-----------------|--------------------|-------|---------------------------------------|----------|----------|---------|-----------|-------------------------|---------------------|-------------------------|
| レ<br>グラブ<br>を追 | ■<br>要素<br>加 * レ ()      | 1/1/20<br>アウト -                   | ・<br>・<br>・<br>・<br>・<br>・<br>・<br>・<br>・<br>・<br>・<br>・<br>・<br>・ |                  |                 | Ro Arm             | 6     |                                       |          |          |         |           | ▲<br>(行/列の デー<br>切り替え 選 | クの<br>がうフの種類<br>の変更 | 通<br>グラフの<br>移動<br>1805 |
|                | ≄w( <u>∧</u> )           |                                   | P                                                                  |                  |                 | リフノ 人外1ル テータ 権類 場所 |       |                                       |          |          |         |           |                         |                     |                         |
| db             | 朝ラベル(                    | ( <u>A</u> )                      | • × ·                                                              | $\checkmark f_x$ |                 |                    |       |                                       |          |          |         |           |                         |                     |                         |
| db<br>db       | グラフ タイ<br>データ ラ/         | イトル( <u>C</u> )<br>ベル( <u>D</u> ) | C                                                                  | D                | E               | F                  | G     | Н                                     | 1        |          | J       | К         | L                       | N                   | N                       |
| dh             | データテ・                    | −ブル( <u>B</u> )                   | ▶ 1行指                                                              | 数 一致指数           | 遅行指数            |                    | Í     |                                       |          |          | / ×     |           |                         |                     | Ì                       |
| db             | 誤差範囲                     | ≡(E)                              | 112.7                                                              | 92.3             | 95.4            |                    |       |                                       |          | 1        | クフフ     | タイトル      |                         |                     |                         |
| -              | 目感線((                    | G)                                | 110.3                                                              | 99.2             | 97.0            |                    | 160   |                                       |          |          |         |           |                         |                     |                         |
|                | 日樹山)                     |                                   |                                                                    | 13.1             | 74              |                    | 100   |                                       |          |          |         |           |                         |                     |                         |
| 100<br>100     | 》(U)(E)<br>線( <u>I</u> ) | -                                 |                                                                    | なし(N)            |                 |                    | 140 - |                                       |          |          |         |           |                         |                     |                         |
| 2              | 近似曲線                     | 泉(工)                              | • հղուն                                                            | 右(R)             |                 |                    | 120   |                                       |          |          |         |           |                         |                     |                         |
| 4              | ローソク( <u>!</u>           | <u>U)</u>                         | •                                                                  |                  |                 |                    | 120   |                                       |          |          |         |           |                         |                     |                         |
| 10             |                          | 9                                 |                                                                    | 上(T)             |                 |                    | 100   |                                       |          |          |         | -         |                         |                     |                         |
| 11             |                          | 10                                |                                                                    |                  |                 |                    | 100   |                                       |          |          |         | a a a a a |                         |                     |                         |
| 12             |                          | 11                                | - 🖬 🖬 հ                                                            | 左(L)             |                 |                    | 80 -  | · · · · · · · · · · · · · · · · · · · |          |          |         |           |                         |                     |                         |
| 14             | 2022年                    | E 1                               |                                                                    | (/               |                 |                    | 5     |                                       |          |          |         |           |                         |                     | 6                       |
| 15             | EVEL 4                   | 2                                 | - Idh                                                              | 下(B)             |                 |                    | 60    |                                       |          |          |         |           |                         |                     |                         |
| 16             |                          | 3                                 |                                                                    |                  |                 |                    |       |                                       |          |          |         |           |                         |                     |                         |
| 17             |                          | 4                                 | र                                                                  | その他の凡例オプラ        | 9∋>( <u>M</u> ) |                    | 40 -  |                                       |          |          |         |           |                         |                     |                         |
| 18             |                          | 5                                 | 130.1                                                              | 91               | 113             |                    |       |                                       |          |          |         |           |                         |                     |                         |
| 19             |                          | 6                                 | 129.4                                                              | 94.1             | 111.9           |                    | 20 —  |                                       |          |          |         |           |                         |                     |                         |
| 20             |                          | 7                                 | 131.3                                                              | 95.4             | 113.2           |                    |       |                                       |          |          |         |           |                         |                     |                         |
| 22             |                          | 9                                 | 134.4                                                              | 96.4             | 107.1           |                    | 0     |                                       |          |          |         |           |                         |                     |                         |
| 23             |                          | 10                                | 134.5                                                              | 94.8             | 107.6           |                    | 1     | 123456                                | 7 8 9 10 | 11 12 1  | 2 3 4 5 | 6789101   | 1 12 1 2 3 4            | 56789               | 9 10 11 12              |
| 24             |                          | 11                                | 126.8                                                              | 94.8             | 109.9           |                    |       | 202                                   | 21年      |          |         | 2022年     |                         | 2023年               |                         |
| 25             |                          | 12                                | 130.5                                                              | 96.1             | 108.5           |                    |       |                                       |          | H- /= 14 | ster    | -         |                         |                     |                         |
| 26             | 2023年                    | FΙ                                | 132.4                                                              | 92.8             | 103.7           |                    |       |                                       |          | 无行指      |         | 一致指数 📥    | =進行指数                   |                     |                         |
| 21             |                          | 2                                 | 131.8                                                              | 98               | 109.9           |                    |       |                                       |          |          |         | 0         |                         |                     |                         |
| 20             |                          | 3                                 | 125.5                                                              | 44.3             | 107.8           |                    |       |                                       |          |          |         |           |                         |                     |                         |
| 30             |                          | 5                                 | 126.5                                                              | 103.3            | 104.9           |                    |       |                                       |          |          |         |           |                         |                     |                         |
| 31             |                          | 6                                 | 128.5                                                              | 102.3            | 101.2           |                    |       |                                       |          |          |         |           |                         |                     |                         |
| 32             |                          | 7                                 | 127.8                                                              | 98.2             | 98.3            |                    |       |                                       |          |          |         |           |                         |                     |                         |
| 33             |                          | 8                                 | 124.8                                                              | 99               | 100.4           |                    |       |                                       |          |          |         |           |                         |                     |                         |
| 34             |                          | 9                                 | 129.5                                                              | 101.1            | 101.8           |                    |       |                                       |          |          |         |           |                         |                     |                         |
| 35             |                          | 10                                | 127.4                                                              | 100.5            | 101.7           |                    |       |                                       |          |          |         |           |                         |                     |                         |
| 36             |                          | 11                                | 129.8                                                              | 100.5            | 98              |                    |       |                                       |          |          |         |           |                         |                     |                         |
| 31             |                          | 12                                | 125.1                                                              | 98.8             | 98.8            |                    |       |                                       |          |          |         |           |                         |                     |                         |

(3)使用するデータが指数の場合は、グラフ内に基準となる年を表示します。グラフを選択したうえで、「書式」タブ→「図形の挿入」内の「テキストボックス」を選択し、テキストボックスを表示したい箇所に挿入し、テキストを編集します。

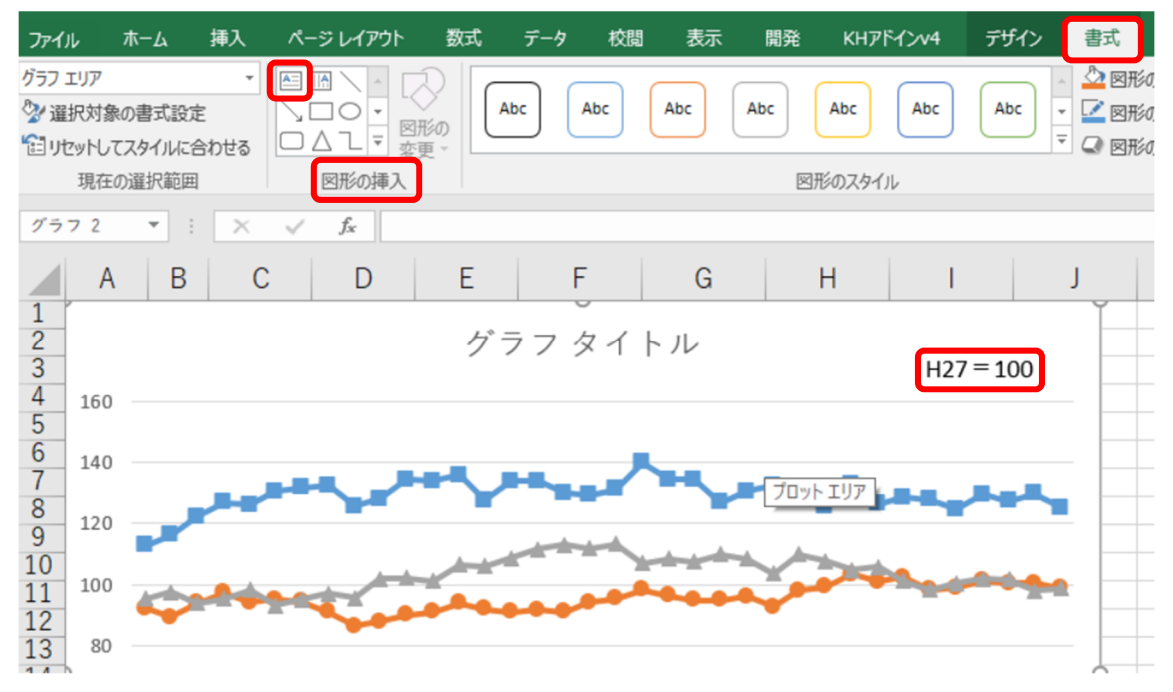

(4) グラフタイトルを変更したい場合は、現在のタイトル「グラフタイトル」を右クリックし、「テキストの編集」からタイトル名を変更します。

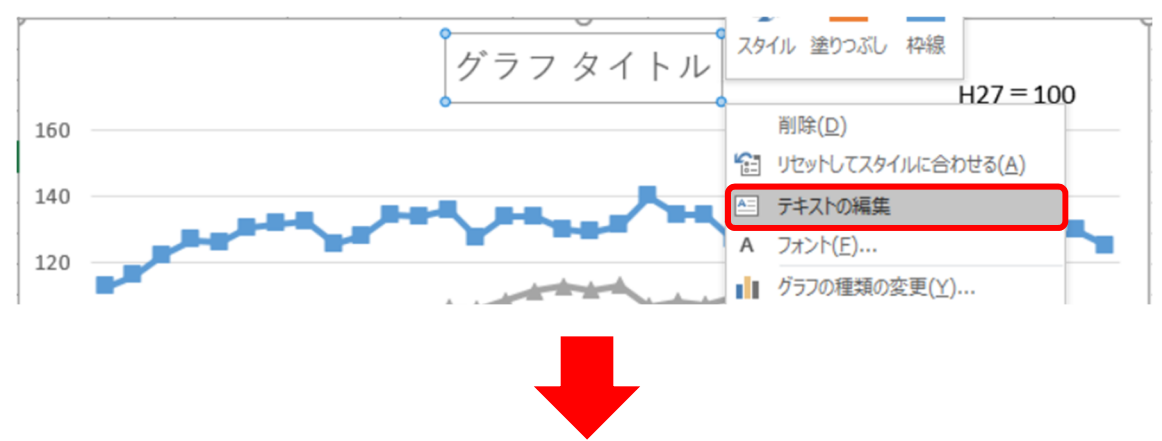

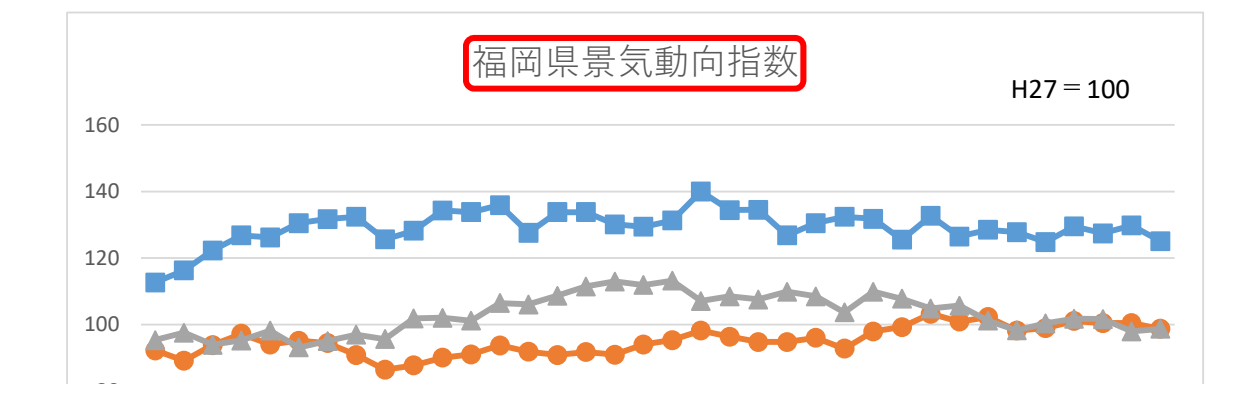

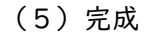

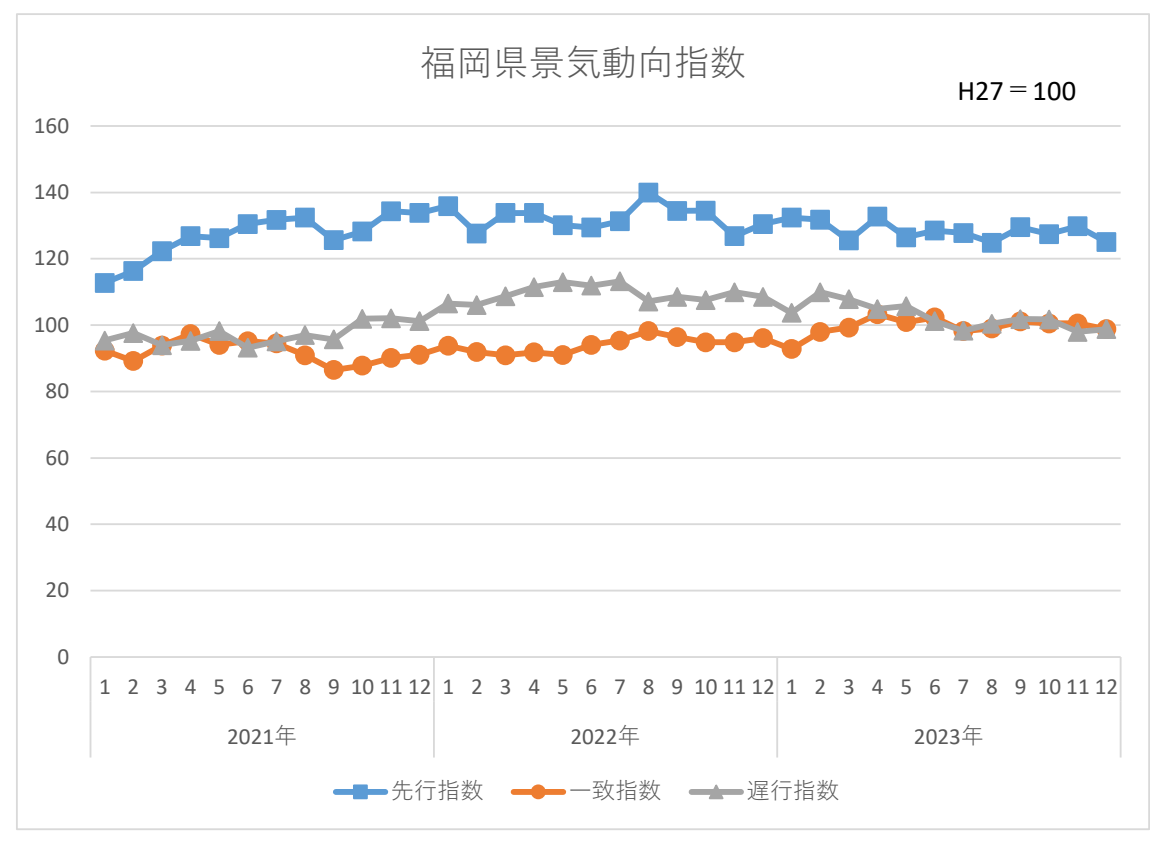